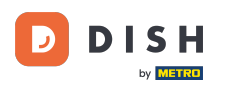

i

DISH Reservation – So aktivieren Sie "Reserve with Facebook" und "Reserve with Instagram"

Willkommen im Dashboard von DISH Reservation . In diesem Tutorial zeigen wir Ihnen, wie Sie Reservierungen auf Facebook und Instagram aktivieren.

| <b>DISH</b> RESERVATION                   |                                                          |                               |                                       | 🔎 Estl                     | 23 🕤   🍀 🗸                 |        |
|-------------------------------------------|----------------------------------------------------------|-------------------------------|---------------------------------------|----------------------------|----------------------------|--------|
| Reservations                              | Have a walk-in customer? Received a reservation book!    | ervation request over phone / | email? Don't forget to add it to your | WALK-IN A                  | DD RESERVATION             |        |
| 🛏 Table plan                              |                                                          |                               |                                       |                            |                            |        |
| 🆞 Menu                                    |                                                          | Tue, 2                        | 0 Jun - Tue, 20 Jun                   |                            |                            |        |
| 📇 Guests                                  | You have no limits configured for the sele               | cted date.                    |                                       |                            | Add a new limit            |        |
| Seedback                                  |                                                          |                               |                                       |                            |                            |        |
| 🗠 Reports                                 | All                                                      | ⊖ Completed                   |                                       | <b>⊡</b> 0                 | <b>&amp;</b> 0             |        |
| 🌣 Settings 👻                              |                                                          |                               |                                       |                            |                            |        |
| () Hours                                  |                                                          |                               |                                       |                            |                            |        |
| Reservations                              |                                                          |                               |                                       |                            |                            |        |
| 🛱 Tables/Seats                            |                                                          |                               |                                       |                            |                            |        |
| Reservation limits                        |                                                          |                               |                                       |                            |                            |        |
| % Offers                                  |                                                          |                               |                                       |                            |                            |        |
| ↓ Notifications                           |                                                          | No                            | reservations available                |                            |                            |        |
| 😤 Account                                 |                                                          |                               |                                       |                            |                            |        |
| ${ {oldsymbol { 	heta } } }$ Integrations | Print                                                    |                               |                                       |                            | 6                          |        |
| Too many guests in house?                 | Designed by Hospitality Digital GmbH. All rights reserve | ed.                           | FA                                    | Q   Terms of use   Imprint | Data privacy   Privacy Set | ttings |

# • Klicken Sie zunächst im Menü "Einstellungen" auf "Reservierungen" .

D

| <b>DISH</b> RESERVATION                   |                                                                  |                         |                                           | 🏓 Est                       | 23 🕤   붉岸 ~ 🕞                   |
|-------------------------------------------|------------------------------------------------------------------|-------------------------|-------------------------------------------|-----------------------------|---------------------------------|
| Reservations                              | Have a walk-in customer? Received a reserva<br>reservation book! | ition request over phon | e / email? Don't forget to add it to your | WALK-IN A                   | DD RESERVATION                  |
| 🍽 Table plan                              |                                                                  |                         |                                           |                             |                                 |
| <b>۳1</b> Menu                            |                                                                  | Tue                     | », 20 Jun - Tue, 20 Jun                   |                             |                                 |
| 🛎 Guests                                  | You have no limits configured for the selecte                    | d date.                 |                                           |                             | Add a new limit                 |
| Feedback                                  |                                                                  |                         |                                           |                             |                                 |
| 🗠 Reports                                 | All                                                              | ⊖ Completed             |                                           | 0 🔄                         | <b>*</b> •• 0                   |
| 🌣 Settings 👻                              |                                                                  |                         |                                           |                             |                                 |
| () Hours                                  |                                                                  |                         |                                           |                             |                                 |
| Reservations                              |                                                                  |                         |                                           |                             |                                 |
| 🛱 Tables/Seats                            |                                                                  |                         |                                           |                             |                                 |
| 🛱 Reservation limits                      |                                                                  |                         |                                           |                             |                                 |
| % Offers                                  |                                                                  |                         |                                           |                             |                                 |
| A Notifications                           |                                                                  | ١                       | No reservations available                 |                             |                                 |
| \land Account                             |                                                                  |                         |                                           |                             |                                 |
| ${ {oldsymbol \mathscr{O}}}$ Integrations | Print                                                            |                         |                                           |                             | 8                               |
| Too many guests in house?                 | Designed by Hospitality Digital GmbH. All rights reserved.       |                         | FZ                                        | AQ   Terms of use   Imprint | Data privacy   Privacy Settings |

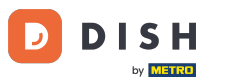

# • Klicken Sie anschließend bei "Mit Facebook reservieren" auf "Jetzt aktivieren".

| <b>DISH</b> RESERVATION                                |                                                                                      | 🔎 Est123 🕤 🔤                                                                                                    |
|--------------------------------------------------------|--------------------------------------------------------------------------------------|----------------------------------------------------------------------------------------------------|
| Reservations Table plan                                | CHANNELS Through which channels would you like to receive online reservations?       | ADMINISTRATION<br>Up to what group size would you like reservations to be automatically<br>confirmed?                                                                |
| ₩ Menu<br>🏝 Guests<br>🐵 Feedback                       | Online Widget                                                                        | ENGAGEMENT<br>How many minutes/hours in advance would you like to remind your                                                                                        |
| ₩ Reports                                              | Activate now                                                                         | guests about their upcoming reservation? 2.0 hours in advance Would you like to receive feedback from your guests about their dining                                 |
| Hours     Reservations                                 | Reserve with Google                                                                  | experience?                                                                                                    |
| <ul> <li>Reservation limits</li> <li>Øffers</li> </ul> | CAPACITY                                                                             | COMMUNICATE WITH YOUR GUESTS IN THE ONLINE WIDGET<br>Additional information for your guests<br>Make sure you communicate important information to your guests before |
| ♠ Notifications ♠ Account                              | What is the maximum group size for reservations via the reservation widget? 4 people | they make a reservation. It will be displayed in the last step of the widget.                                                                                        |
| 6 Integrations                                         | What is the minimum group size for reservations via the reservation widget?          | COVID-19 Guest Information                                                                                                    |

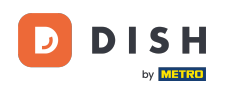

Es öffnet sich ein neues Popup mit Informationen zum weiteren Vorgang. Um fortzufahren, klicken Sie auf Jetzt aktivieren .

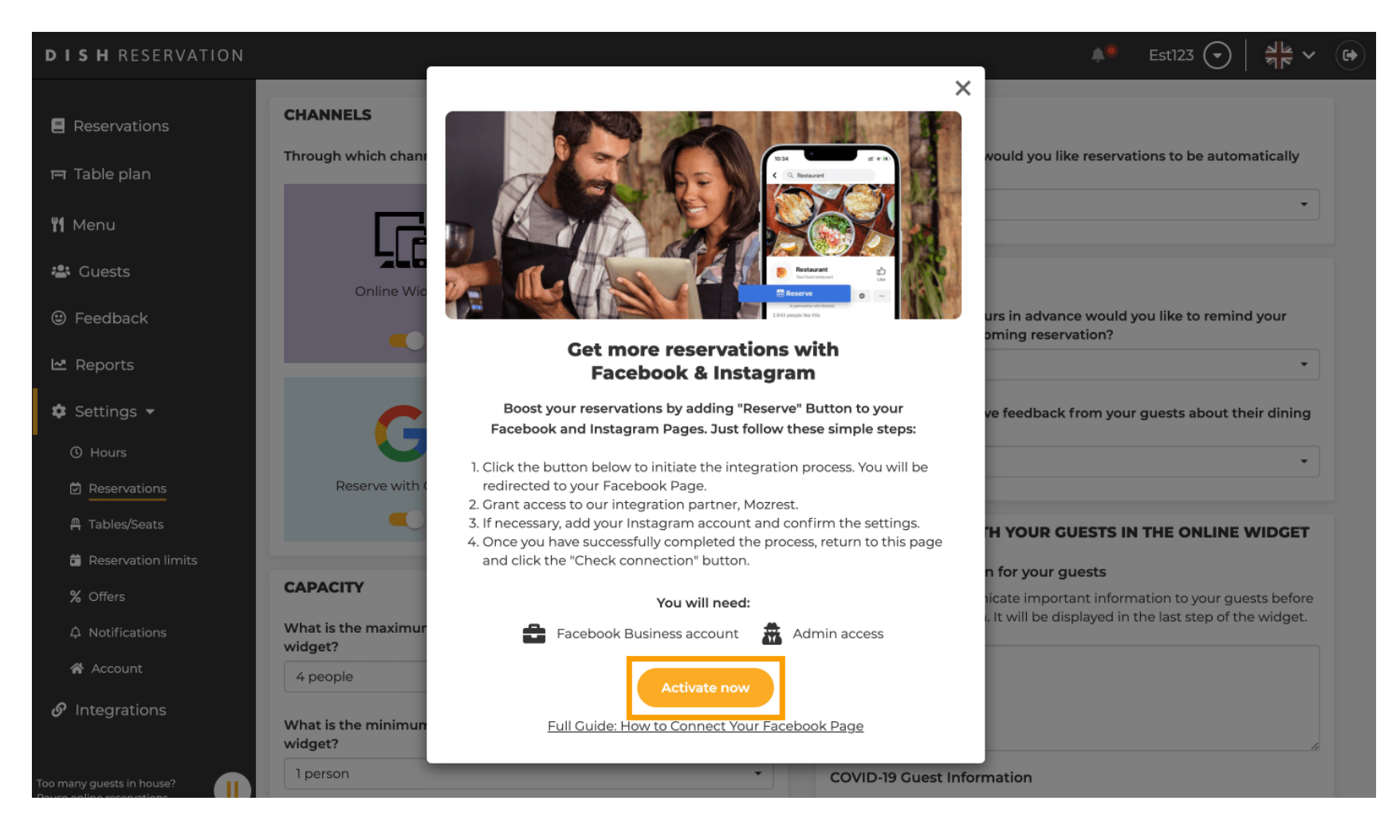

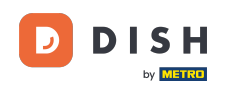

Anschließend wirst du zu Facebook weitergeleitet. Melde dich dort an oder registriere dich mit deinem Facebook-Business-Account.

| facebook                    | Create new account                                                                    |  |
|-----------------------------|---------------------------------------------------------------------------------------|--|
|                             |                                                                                       |  |
|                             | Log Into Facebook                                                                     |  |
|                             | Email or phone number                                                                 |  |
|                             | Password                                                                              |  |
|                             | Log In                                                                                |  |
|                             | Forgot account?                                                                       |  |
|                             | Create new account                                                                    |  |
|                             | or<br>Impressum/Nutzungsbedingungen/NetzDG/UrhG<br>Not now                            |  |
|                             |                                                                                       |  |
| Enalish (US) Dautsch Türkea | Polski Italiano Română Francais (France) Русский العربية Español Portuquês (Brasil) 🔺 |  |

Sign Up Log In Messenger Facebook Lite Watch Places Games Marketplace Meta Pay Meta Store Meta Quest Instagram Fundraisers Services Voting Information Center Privacy Policy Privacy Center Groups About Create ad Create Page Developers Careers Cookies

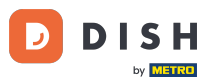

Es öffnet sich ein Popup-Fenster mit Informationen zur Verwendung Ihrer Daten. Wählen Sie Ihr Konto aus, indem Sie auf "Weiter als [Ihr Konto]" klicken .

| f Search | Q                                                                                                    |  |
|----------|----------------------------------------------------------------------------------------------------|--|
|          | ∞ ≎ 😕                                                                                                    |  |
|          | <b>Continue as</b><br>Mozrest will receive your name and profile picture. This<br>doesn't let Mozrest post to Facebook without your<br>permission.                                                |  |
|          | Cancel     Continue as       Not     Log into another account.                                                                                                    |  |
|          |                                                                                                    |  |
|          | By continuing, Mozrest will receive ongoing access to the information you<br>share and Facebook will record when Mozrest accesses it.<br>Learn more about this sharing and the settings you have. |  |
|          | Mozrest's Privacy Policy and Terms Help Center                                                                                                    |  |
|          |                                                                                                    |  |

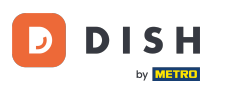

In diesem Schritt erhalten Sie weitere Informationen zur Verwendung Ihrer Daten. Klicken Sie nun auf Weiter, um Mozrest mit Facebook zu verbinden.

| <b>f</b> Search | Q                                                                                                    |                                                                                                    |
|-----------------|----------------------------------------------------------------------------------------------------|----------------------------------------------------------------------------------------------------|
|                 | ∞ ≓ 8                                                                                                    |                                                                                                    |
|                 | 8                                                                                                    | }                                                                                                    |
|                 | Connect Mozres                                                                                                    | t to Facebook                                                                                                    |
|                 | You'll be able to:                                                                                                    | in grannig: <b>U</b>                                                                                                 |
|                 | Feature your business on Fac<br>Update your Page and profile cal<br>more people visit your website.                                                                            | <b>cebook</b><br>-to-action buttons to encourage                                                                     |
|                 | <b>Eind new customers</b><br>Help more people book an appoir<br>when you create an ad.                                                                                         | ntment or make a reservation                                                                                         |
|                 | Get valuable insights<br>Use data from the Meta Pixel to u<br>on your website, and measure res                                                                                 | nderstand actions people take<br>sults from your ads.                                                                |
|                 | Business Apps are third party integration<br>an ongoing connection with your busines<br>those you have authorized to use it on yo<br>tasks until you choose to manually discor | s with your business and maintain<br>s on Meta. Business Apps (and<br>ur behalf) will be able to perform<br>nect it. |
|                 | Facebook will receive your business nam                                                                                                    | e and domain.                                                                                                    |
|                 | Cancel                                                                                                    | Continue                                                                                                    |
|                 | Having an issue? Contact us                                                                                                    | Help Center                                                                                                    |

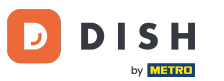

Anschließend wird eine Übersicht der Konten angezeigt, die Sie verbinden möchten.

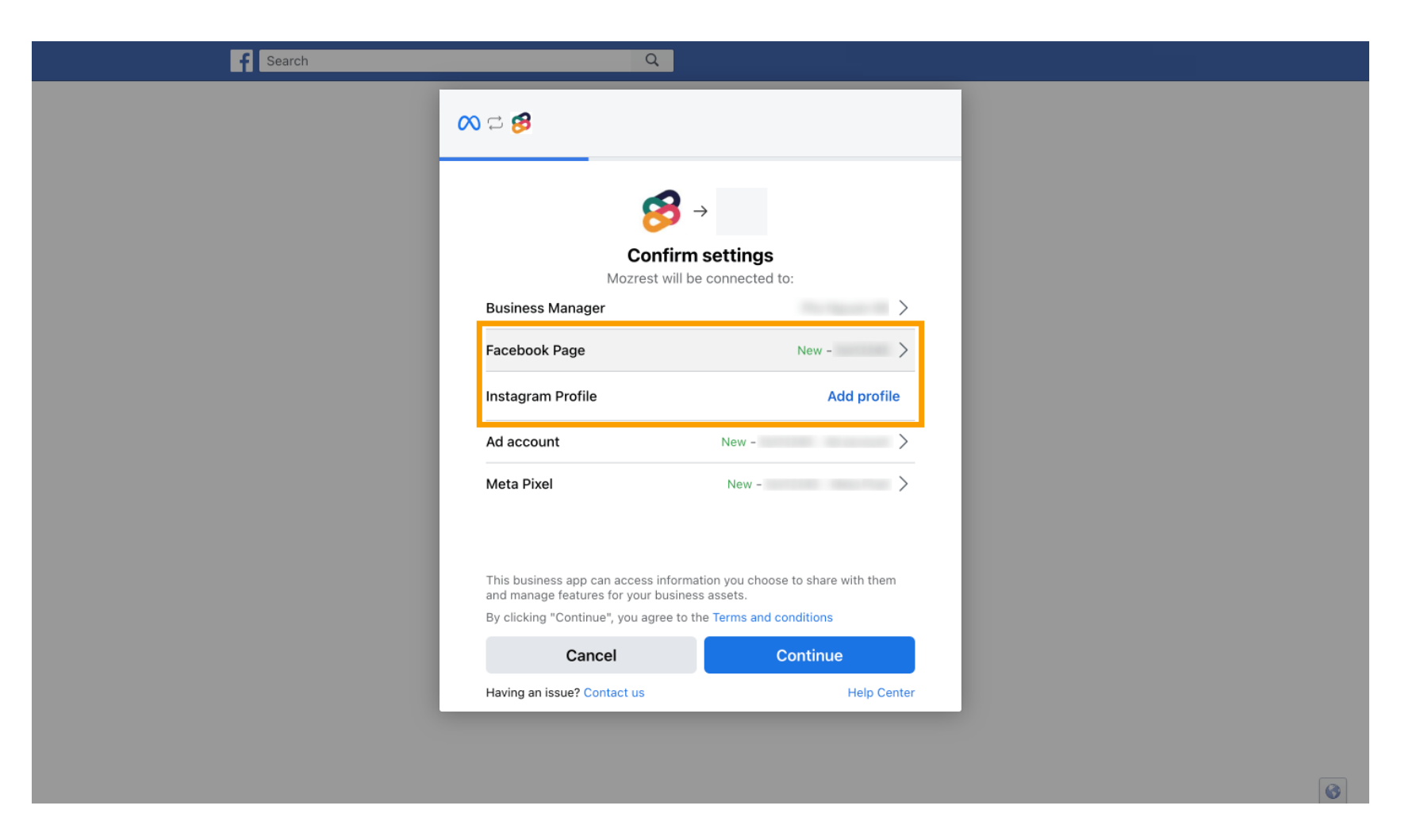

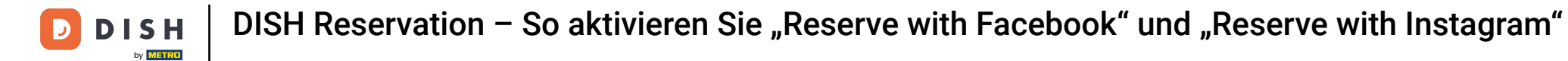

• Fahren Sie fort, indem Sie auf Weiter klicken .

| rch Q                                                                                             |                                                                                                  |
|---------------------------------------------------------------------------------------------------|--------------------------------------------------------------------------------------------------|
| ∞ ជ 😣                                                                                             |                                                                                                  |
| Cor<br>Mozrest                                                                                    | 3 → firm settings will be connected to:                                                          |
| Business Manager                                                                                  | >                                                                                                |
| Facebook Page                                                                                     | New -                                                                                            |
| Instagram Profile                                                                                 | Add profile                                                                                      |
| Ad account                                                                                        | New -                                                                                            |
| Meta Pixel                                                                                        | New -                                                                                            |
| This business app can access<br>and manage features for your b<br>By clicking "Continue", you agr | information you choose to share with them<br>ousiness assets.<br>ree to the Terms and conditions |
| Cancel                                                                                            | Continue                                                                                         |
| Having an issue? Contact us                                                                       | Help Center                                                                                      |
|                                                                                                   |                                                                                                  |
|                                                                                                   |                                                                                                  |
|                                                                                                   |                                                                                                  |

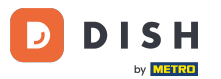

• Wählen Sie anschließend die Facebook-Seite aus , für die Sie den Reservierungs-Button aktivieren möchten und klicken Sie auf "Weiter" , um fortzufahren.

| f Search | Q                                                                                                    |                                           |  |
|----------|----------------------------------------------------------------------------------------------------|-------------------------------------------|--|
|          | <b>∞ </b>                                                                                                    |                                           |  |
|          |                                                                                                    |                                           |  |
|          | <b>Connect Facebook Page</b><br>Choose the Facebook Page you war<br>website. You'll be able to display pro<br>shop on your Page. | nt to connect to your<br>oducts from your |  |
|          | Pages                                                                                                    | Create new                                |  |
|          | Berlin, Germany • 34 like this                                                                                                   | ۲                                         |  |
|          |                                                                                                    |                                           |  |
|          |                                                                                                    |                                           |  |
|          |                                                                                                    |                                           |  |
|          | Cancel Bac                                                                                                    | ck Continue                               |  |
|          | Having an issue? Contact us                                                                                                    | Help Center                               |  |
|          |                                                                                                    |                                           |  |
|          |                                                                                                    |                                           |  |

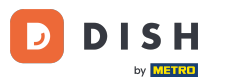

Nachdem Sie die Facebook-Seite ausgewählt haben, wählen Sie das Instagram-Profil aus , für das Sie die Reservierungsschaltfläche aktivieren möchten, und klicken Sie auf "Weiter", um fortzufahren.

| Search | Q                                                                                                    |  |
|--------|----------------------------------------------------------------------------------------------------|--|
|        | <b>∞ ≓ 8</b>                                                                                                    |  |
|        | <b>Connect Instagram</b><br>Choose the Instagram business profile where people can<br>discover and buy your products. |  |
|        | Profiles Add profile                                                                                                  |  |
|        | Skip connecting to Instagram<br>Select if you do not have an eligible Instagram account                               |  |
|        | Eligible                                                                                                    |  |
|        | Cancel Back Continue                                                                                                  |  |
|        | Having an issue? Contact us Help Center                                                                               |  |
|        |                                                                                                    |  |
|        |                                                                                                    |  |

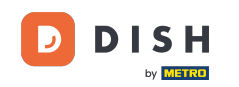

Wählen Sie anschließend ein Werbekonto für die ausgewählte Facebook-Seite aus, um für Produkte und Dienstleistungen zu werben, und klicken Sie auf "Weiter", um fortzufahren. Hinweis: Facebook verlangt dies, falls Sie Werbung schalten möchten.

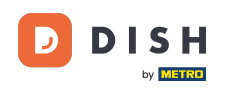

| Search | ٩                                                                              |                                        |   |
|--------|--------------------------------------------------------------------------------|----------------------------------------|---|
| c c    | ∞ ⊐ 8                                                                          |                                        |   |
|        |                                                                                |                                        |   |
|        | Select your ad account<br>Select an ad account for your products and services. | <b>It</b><br>our business to advertise |   |
|        | All ad accounts                                                                | Create new                             |   |
|        | 0                                                                              | 0                                      |   |
|        | •                                                                              | ۲                                      |   |
|        |                                                                                |                                        |   |
|        |                                                                                |                                        |   |
|        | Cancel                                                                         | Back Continue                          |   |
|        | Having an issue? Contact us                                                    | Help Center                            |   |
|        |                                                                                |                                        |   |
|        |                                                                                |                                        | 6 |

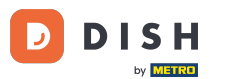

Nachdem Sie das Konto hinzugefügt haben, wählen Sie ein Meta-Pixel für die Facebook-Seite aus, auf der Sie die Schaltfläche "Reservieren" aktivieren möchten, und klicken Sie auf " Weiter".

| f Search | Q                                                                                                    |                                            |  |
|----------|----------------------------------------------------------------------------------------------------|--------------------------------------------|--|
|          | ∞ ⇔ 😫                                                                                                    |                                            |  |
| -        |                                                                                                    | _                                          |  |
|          | Select Meta Pixel<br>Use data from the pixel to understar<br>website and measure the results of                                                                                                    | nd actions on your<br>your ads. Learn more |  |
|          | Pixels                                                                                                    | Create new                                 |  |
|          | Antonio mandiario del control del control del contr |                                            |  |
|          | Cancel Bac                                                                                                    | ck Continue                                |  |
|          | Having an issue? Contact us                                                                                                    | Help Center                                |  |
|          |                                                                                                    |                                            |  |
|          |                                                                                                    |                                            |  |

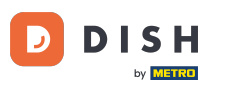

Sobald Sie alle gewünschten Konten ausgewählt haben, wird eine Übersicht angezeigt. Klicken Sie auf "Weiter", um fortzufahren.

| f Search | Q                                                                                                    |                                                                              |
|----------|----------------------------------------------------------------------------------------------------|------------------------------------------------------------------------------|
|          | <mark>⊘                                    </mark>                                                                                 |                                                                              |
|          | Confirm                                                                                                    | →<br>settings                                                                |
|          | Mozrest will be                                                                                                    | e connected to:                                                              |
|          | Business Manager                                                                                                    | >                                                                            |
|          | Facebook Page                                                                                                    | $\rangle$                                                                    |
|          | Instagram Profile                                                                                                    | >                                                                            |
|          | Ad account                                                                                                    | >                                                                            |
|          | Meta Pixel                                                                                                    | $\rightarrow$                                                                |
|          | Automatic advanced matching<br>Use information your customers have<br>address or phone number, to match yo<br>Facebook. Learn more | provided to your business, like email<br>our website's visitors to people on |
|          | This business app can access informa<br>and manage features for your busines                                                       | tion you choose to share with them<br>s assets.                              |
|          | By clicking "Continue", you agree to t                                                                                             | he Terms and conditions                                                      |
|          | Cancel                                                                                                    | Continue                                                                     |
|          | Having an issue? Contact us                                                                                                    | Help Center                                                                  |

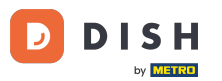

Anschließend müssen Sie unserem Integrationspartner Mozrest erlauben, Facebook und Instagram mit DISH Reservation zu verbinden. Klicken Sie dazu auf Weiter.

| f Search | Q                                                                                             |   |
|----------|-----------------------------------------------------------------------------------------------|---|
|          | ∞ □ 8                                                                                         |   |
|          | What is Mozrest allowed to do?                                                                |   |
|          | Manage business extension Trigger additional business management extension Required interface |   |
|          | Cancel Back Next                                                                              |   |
|          |                                                                                               |   |
|          |                                                                                               |   |
|          |                                                                                               |   |
|          | Mozrest's Privacy Policy and Terms Help Center                                                |   |
|          |                                                                                               | 6 |

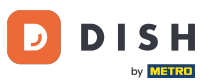

#### Anschließend beginnt der Verknüpfungsvorgang. Hinweis: Der Vorgang kann etwas länger dauern.

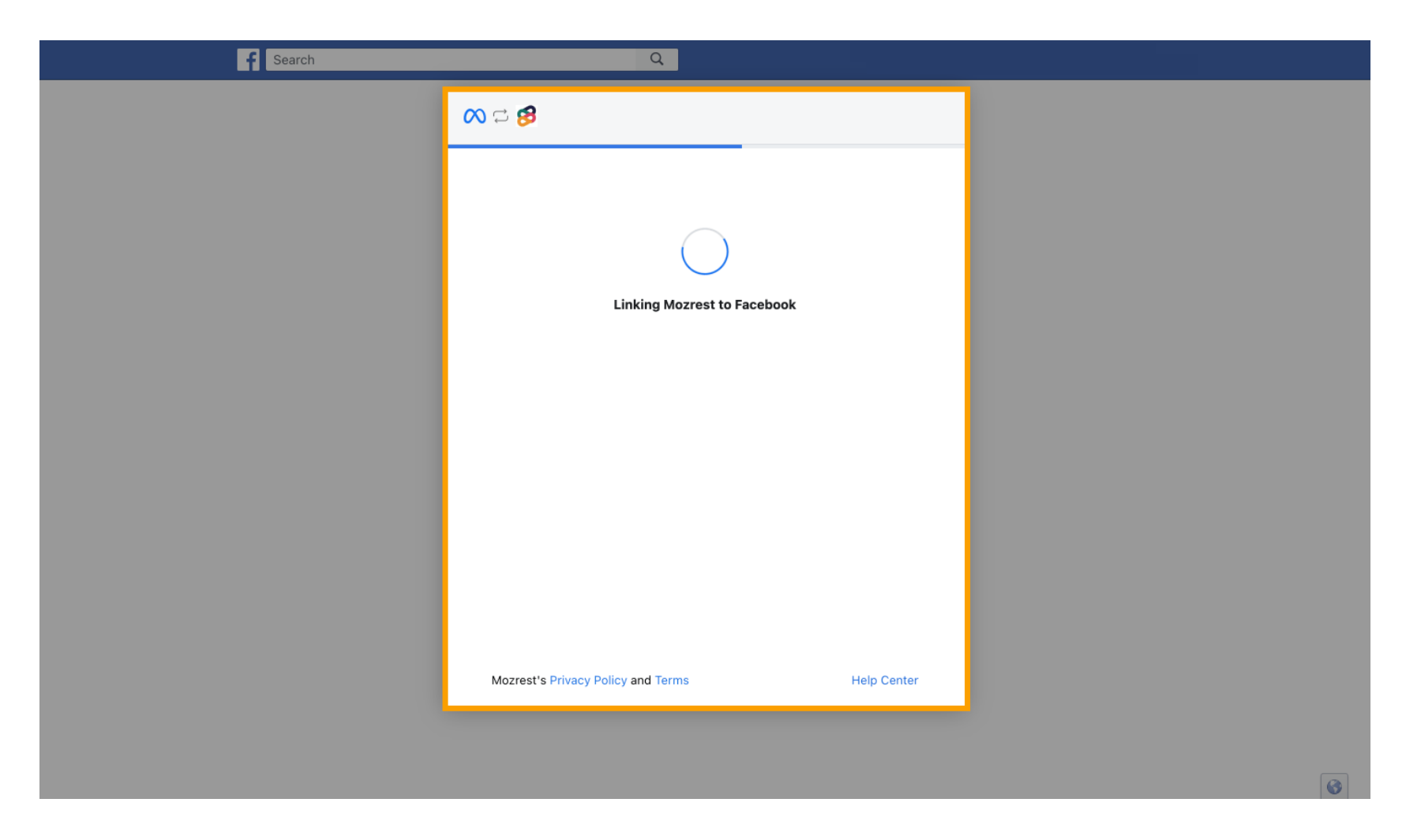

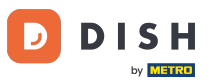

#### Sobald der Verknüpfungsvorgang abgeschlossen ist, klicken Sie auf Fertig.

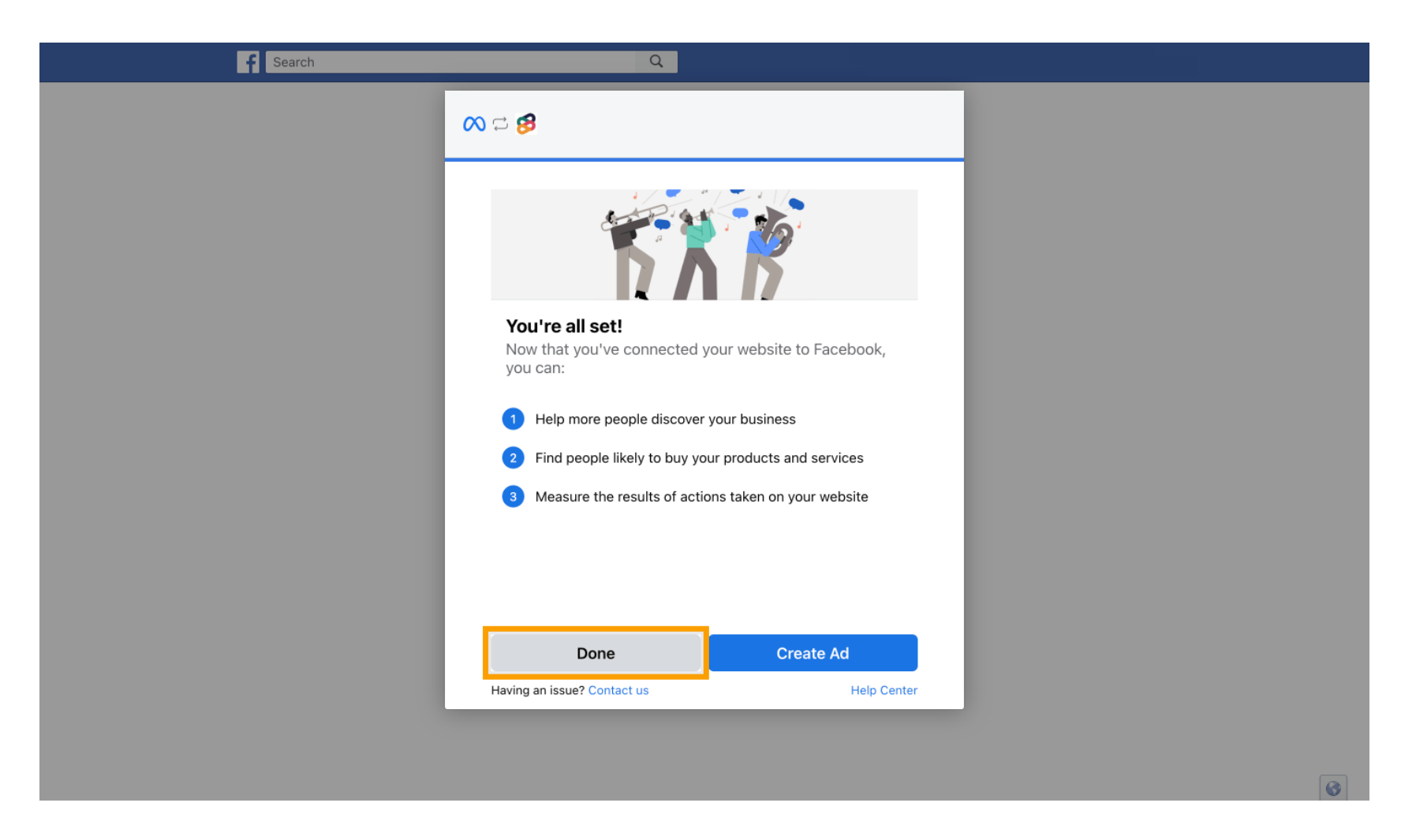

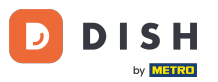

Sie erhalten anschließend eine Bestätigungsmeldung, dass die Meta-Verbindung erfolgreich hergestellt wurde. Schließen Sie die Seite.

Meta connection succesfully finished

You can now close this page.

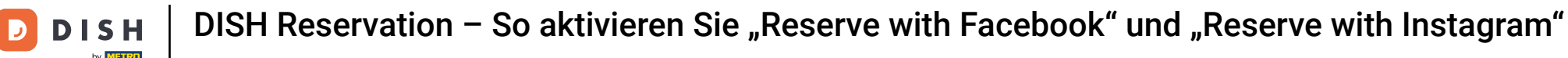

### Kehren Sie zu DISH Reservation zurück und klicken Sie auf Einrichtung beenden.

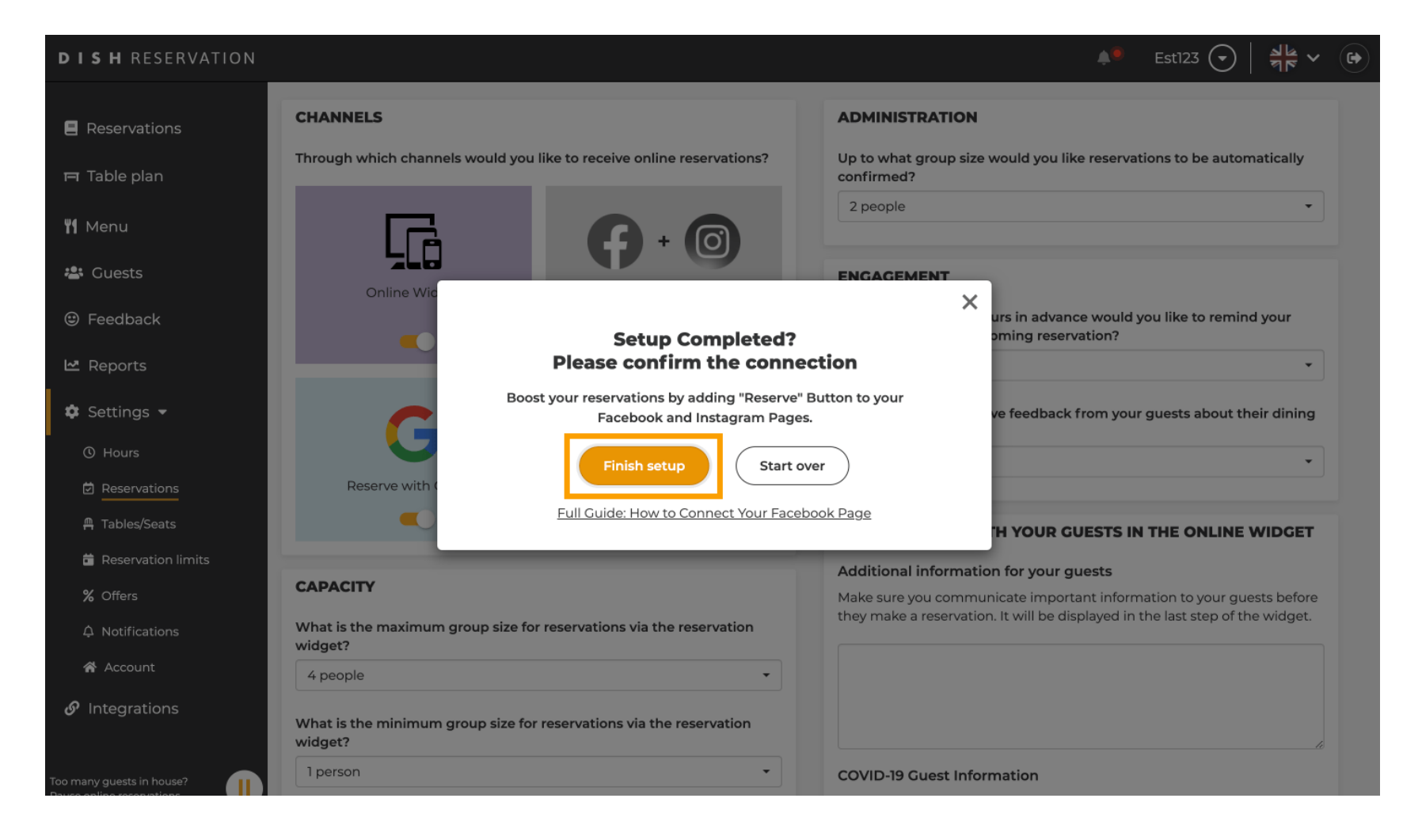

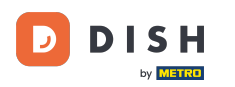

i

DISH Reservation – So aktivieren Sie "Reserve with Facebook" und "Reserve with Instagram"

Die Schaltfläche "Mit Facebook reservieren" ist nun aktiviert. Die Reservierung über Instagram funktioniert ebenfalls, sofern Sie Ihr Profil verknüpft haben.

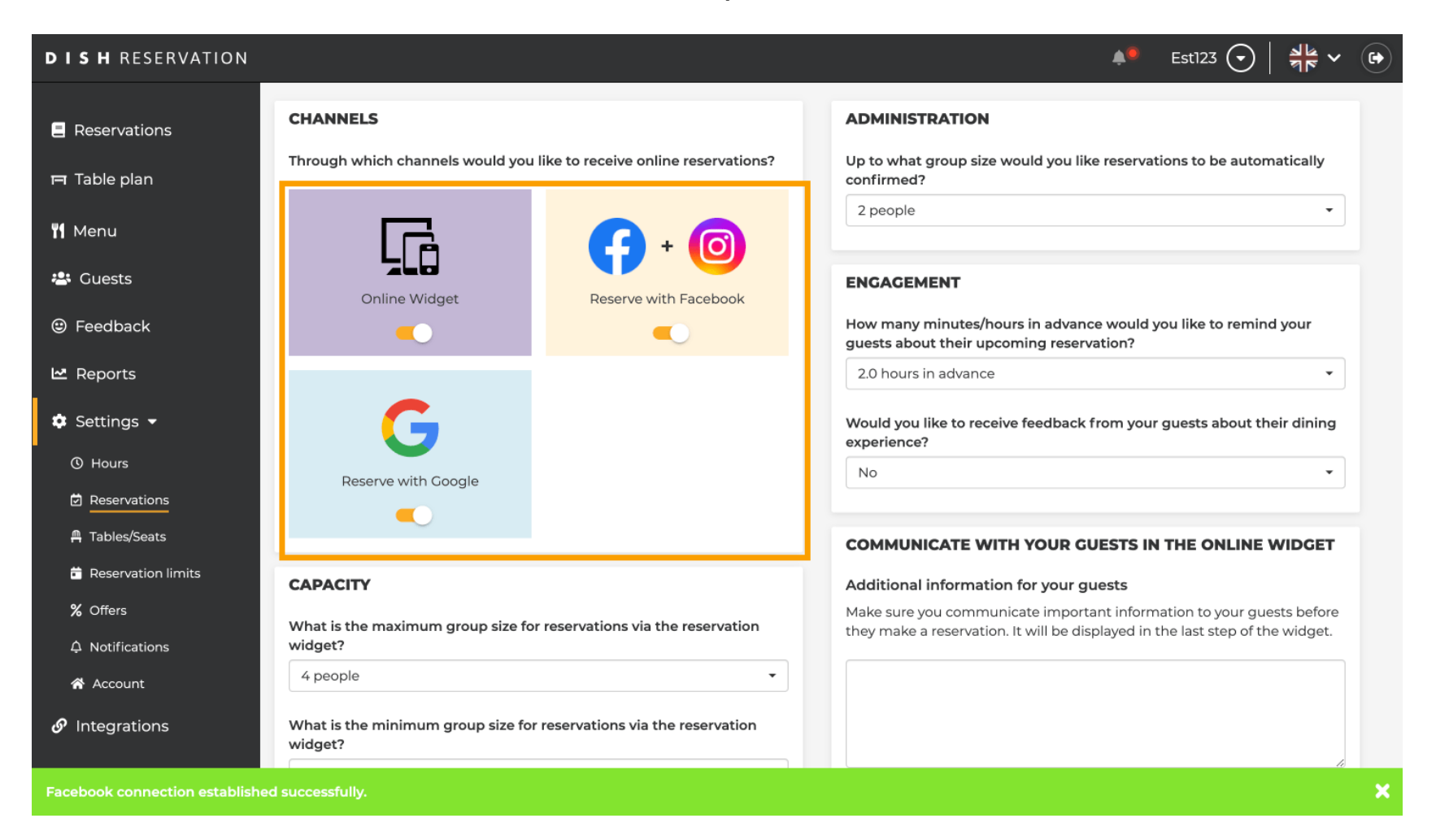

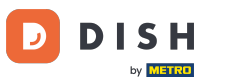

Auf Ihrer Facebook-Seite sieht die Reservierungsoption folgendermaßen aus.

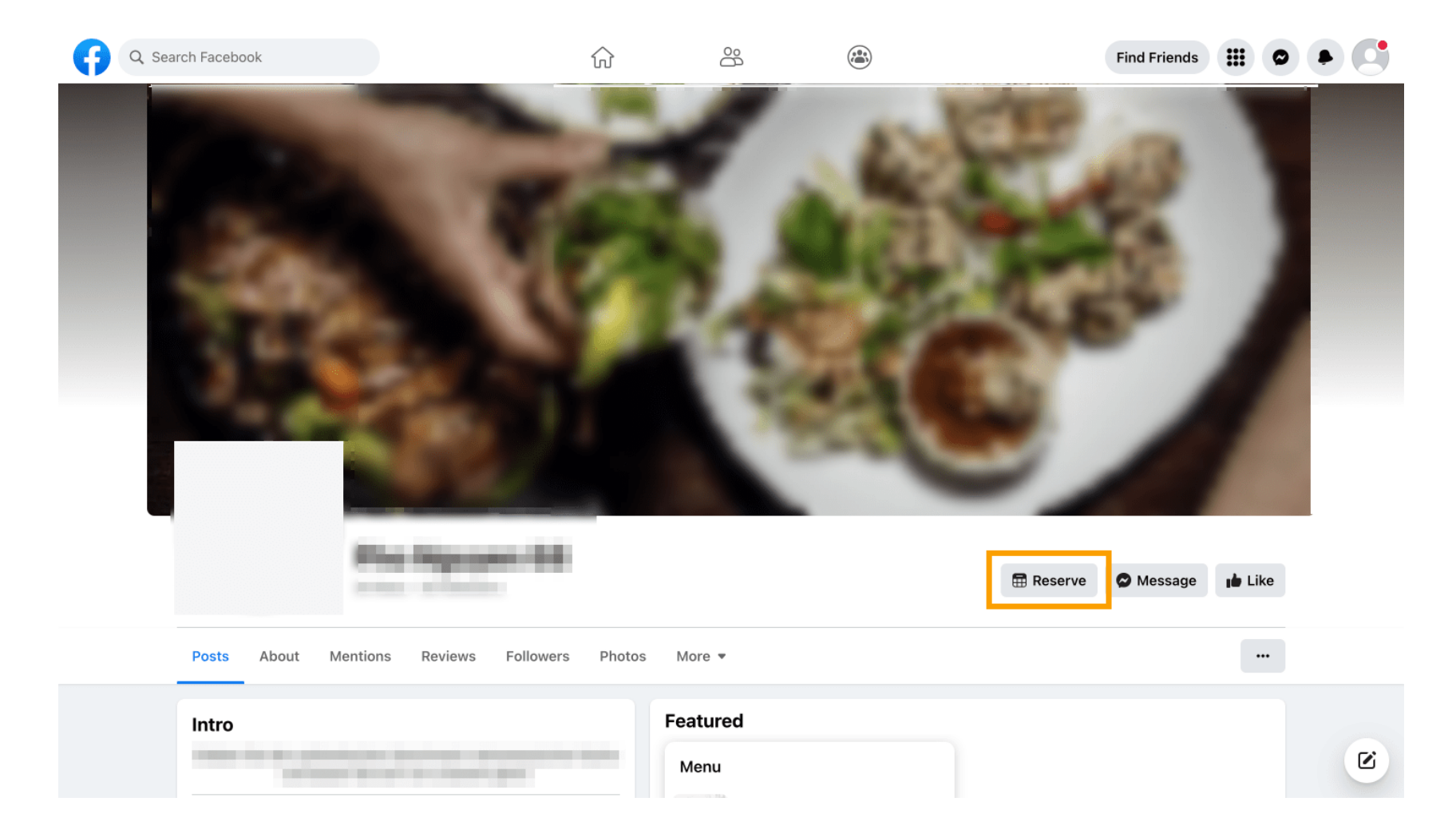

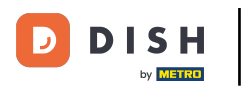

Und auf Instagram wird es so aussehen.

| 17:10 <b></b> 4G                           |  |
|--------------------------------------------|--|
| <pre>     restaurant_dish_res</pre>        |  |
| Gefolat ×<br>Nachricht Reservieren Anrufen |  |
| ®                                          |  |
| $\bigcirc$                                 |  |
| Noch keine Beiträge<br>vorhanden           |  |
|                                            |  |
|                                            |  |

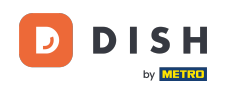

Das war's. Du hast das Tutorial abgeschlossen und weißt nun, wie du Reservierungen auf Facebook und Instagram aktivierst.

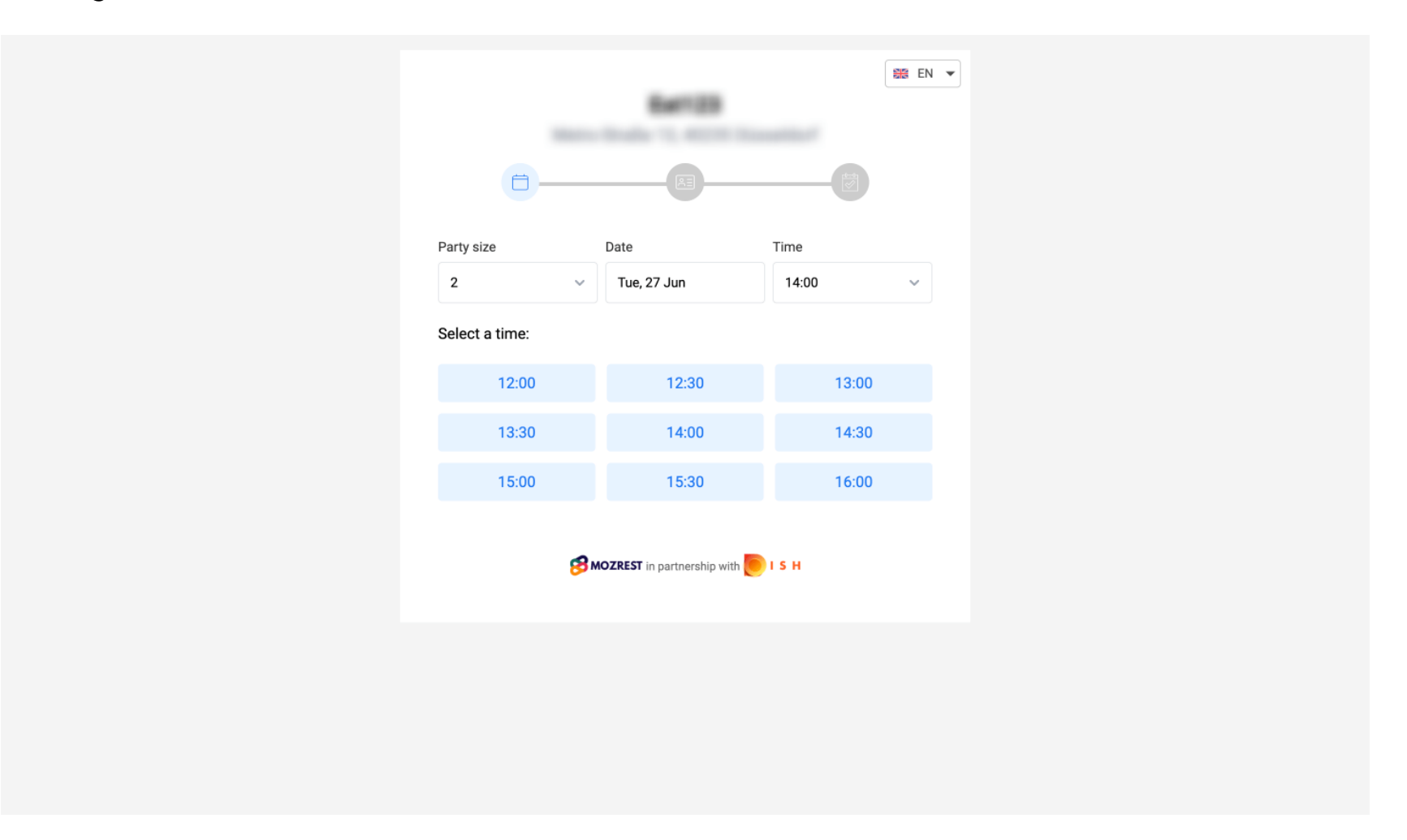

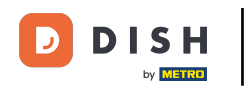

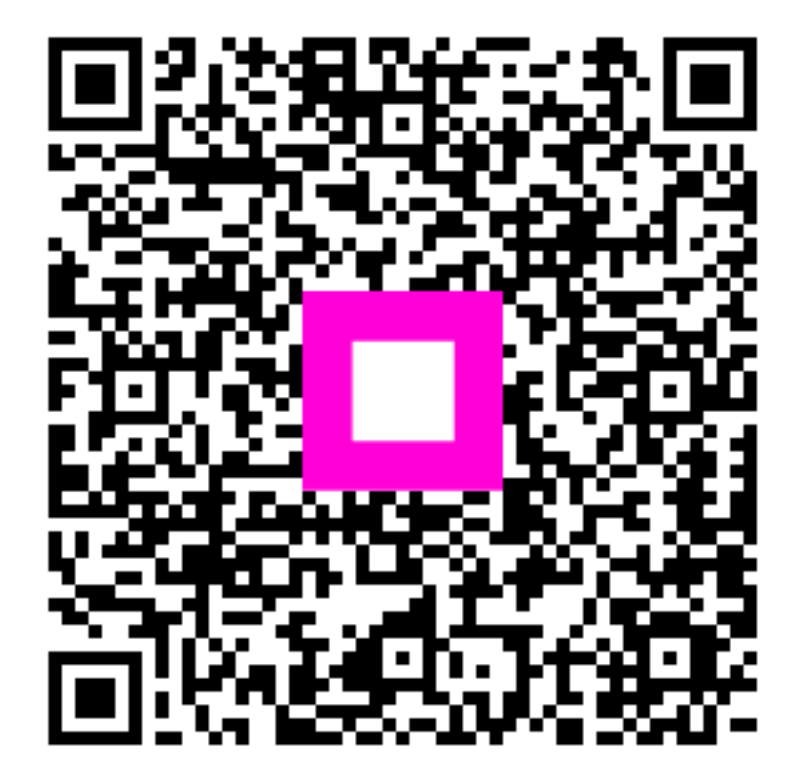

Scannen, um zum interaktiven Player zu gelangen